# XTOOL | OS1

# **Automatic Shaker Oven Machine**

Kurzanleitung

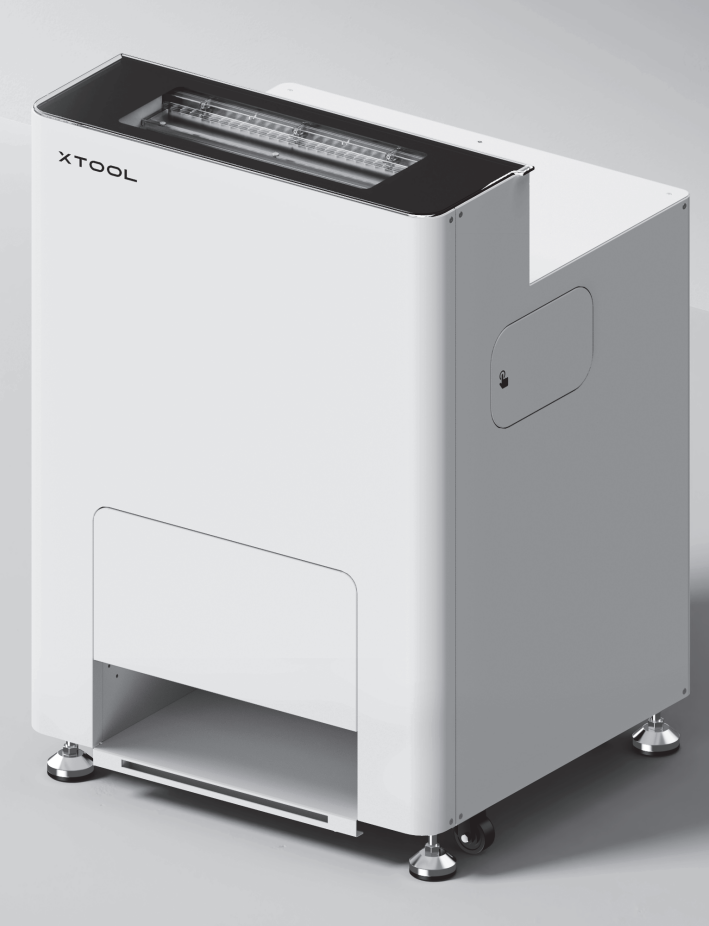

# Inhalt

| Liste der Teile                                                                   | 01 |
|-----------------------------------------------------------------------------------|----|
| xTool OS1 Automatic Shaker Oven Ma-<br>chine kennenlernen                         | 02 |
| xTool OS1 Automatic Shaker Oven Machine<br>und xTool Apparel Printer installieren | 03 |
| xTool OS1 Automatic Shaker Oven Machine                                           | 13 |
| Fragen und Antworten                                                              | 16 |
| Beschreibung der Kontrollleuchte                                                  | 18 |

\* The English version is the original instructions verified by the manufacturer.

# Liste der Teile

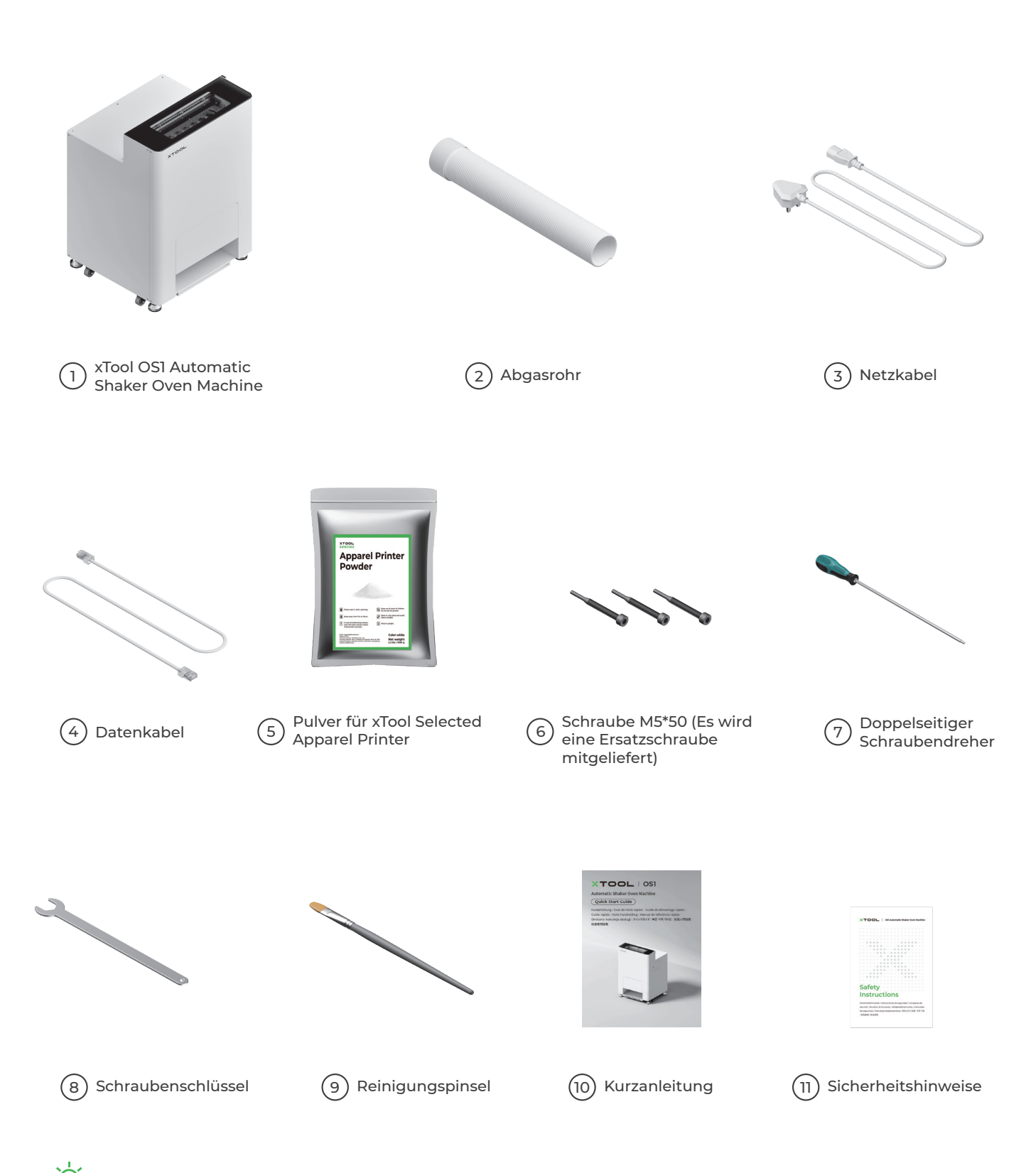

💇 Das Netzkabel kann je nach Satz variieren. Die Abbildung dient nur zur Referenz.

#### xTool OS1 Automatic Shaker Oven Machine kennenlernen

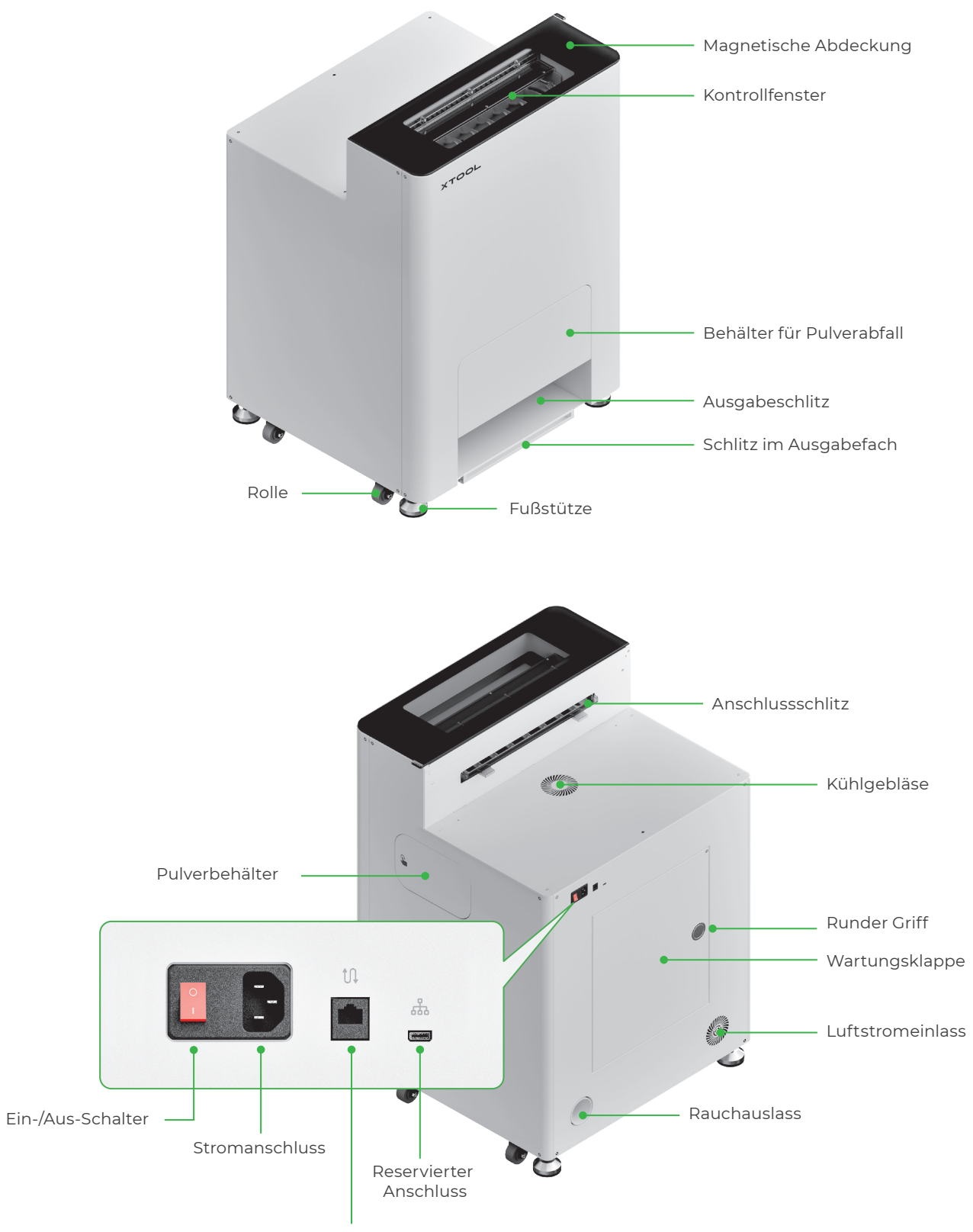

Datenübertragungsanschluss

#### xTool OS1 Automatic Shaker Oven Machine und xTool Apparel Printer installieren

#### 1 xTool OS1 sichern

Platzieren Sie das xTool OSI so, dass auf der Rückseite mindestens 1 m (40 Zoll) und auf beiden Seiten 90 cm (35 Zoll) Freiraum für die tägliche Nutzung und Wartung bleibt.

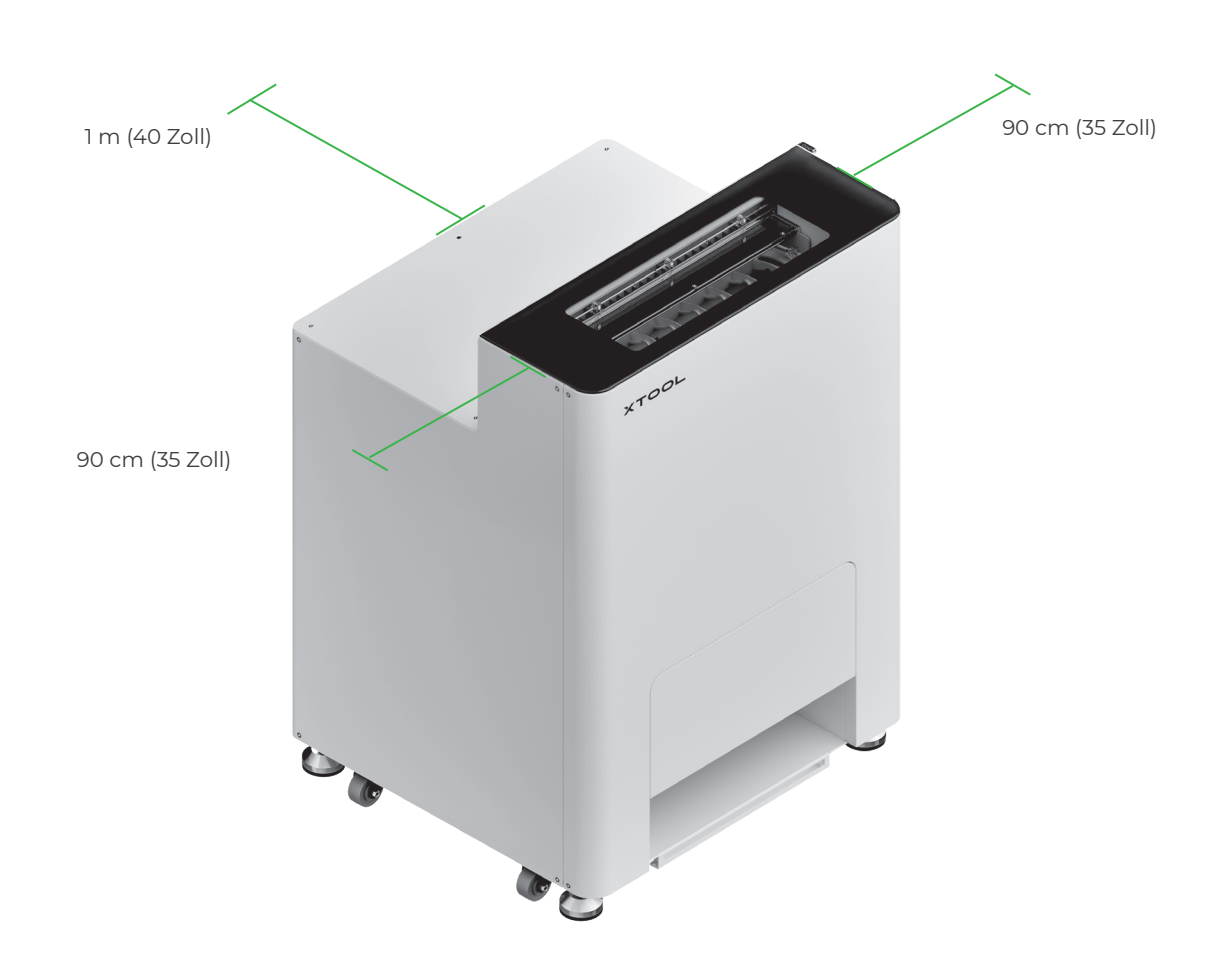

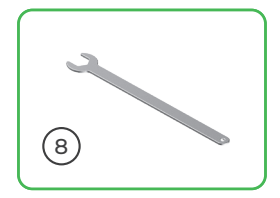

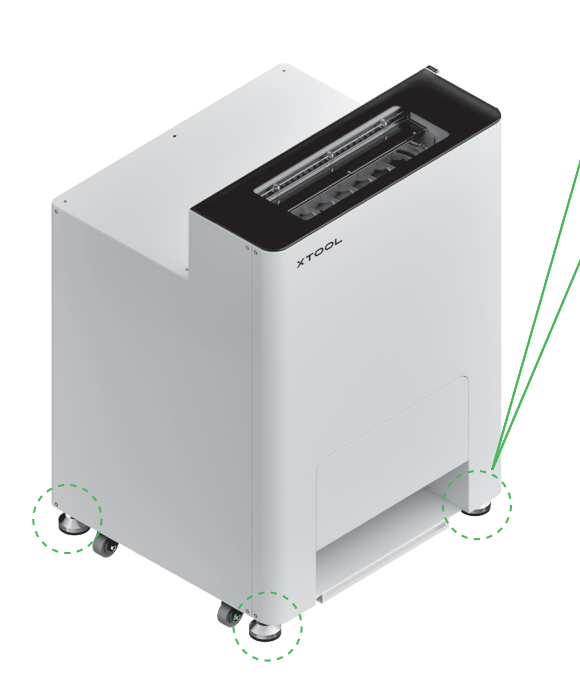

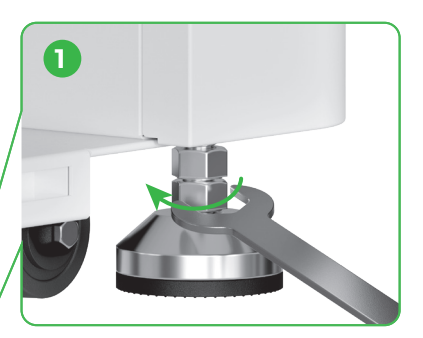

Nachdem die Position des xTool OS1 festgelegt wurde, ① drehen Sie die unteren Muttern an den vier Fußstützen mit einem Schraubenschlüssel heraus.

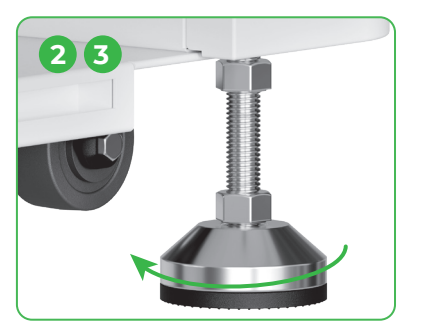

② Drehen Sie die vier Fußstützen mit der Hand heraus, bis die Fußstützen den Boden berühren. ③ Drehen Sie die Fußstützen weiter heraus, bis die Rollen daneben nicht mehr den Boden berühren.

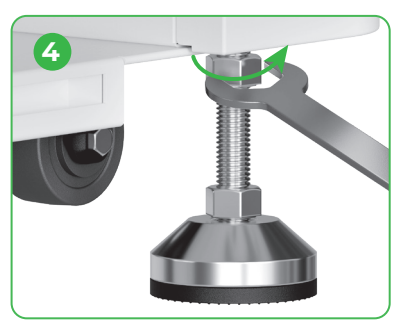

() Schrauben Sie die oberen Muttern an den vier Fußstützen mit einem Schraubenschlüssel fest.

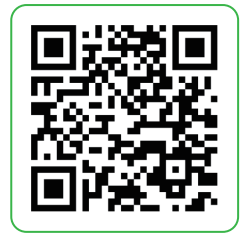

Gehen Sie zu **support.xtool.com/article/1784** oder scannen Sie den QR-Code, um sich das Tutorialvideo anzusehen.

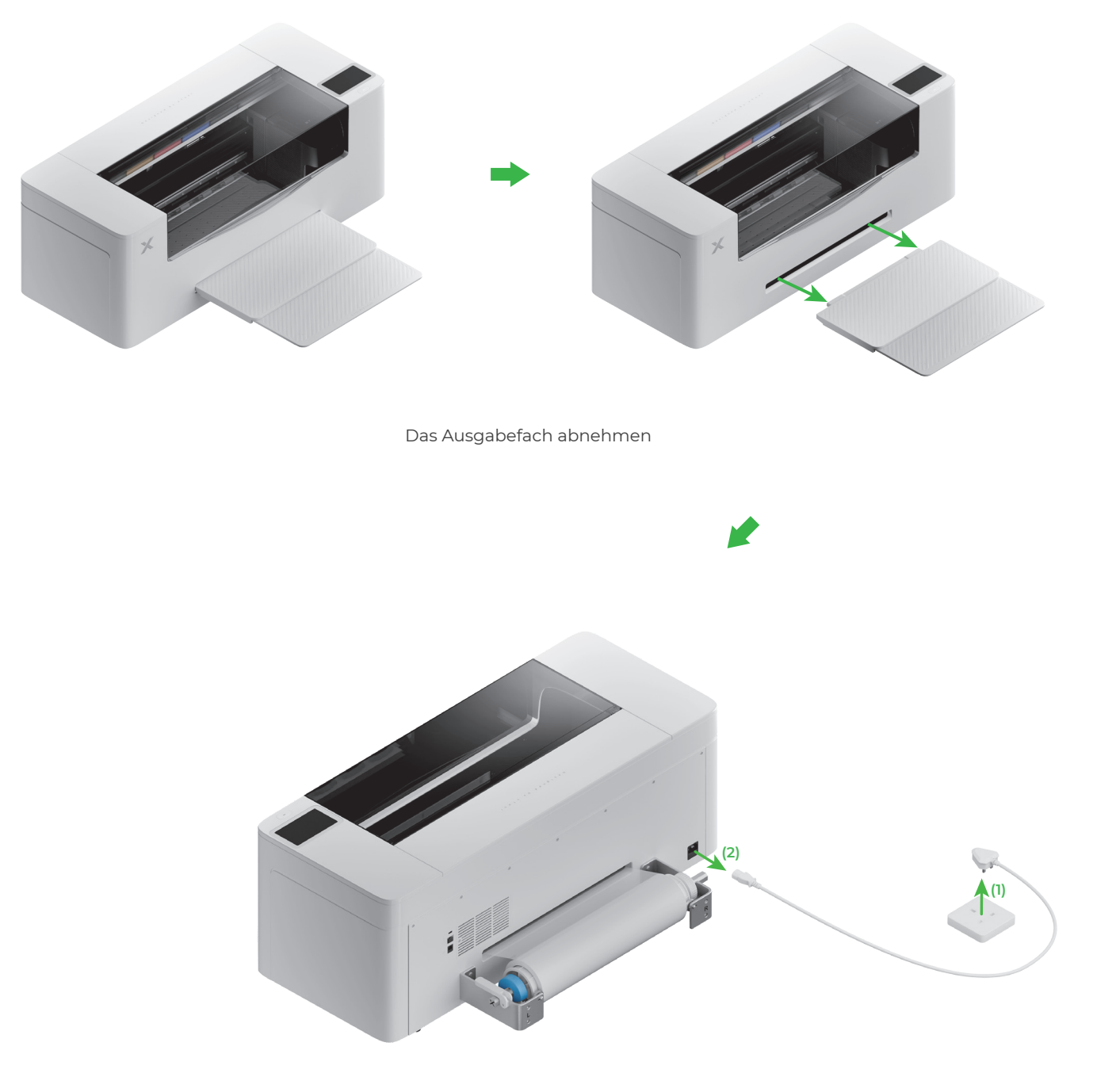

Die Stromversorgung trennen

- Um Ihre Sicherheit zu gewährleisten und eine Beschädigung des Geräts zu vermeiden, sollte der Drucker von mindestens zwei erwachsenen Personen hochgehoben werden. (Der Drucker wird separat verkauft.)
- Trennen Sie die Stromversorgung vom Drucker, bevor Sie den Drucker anheben.

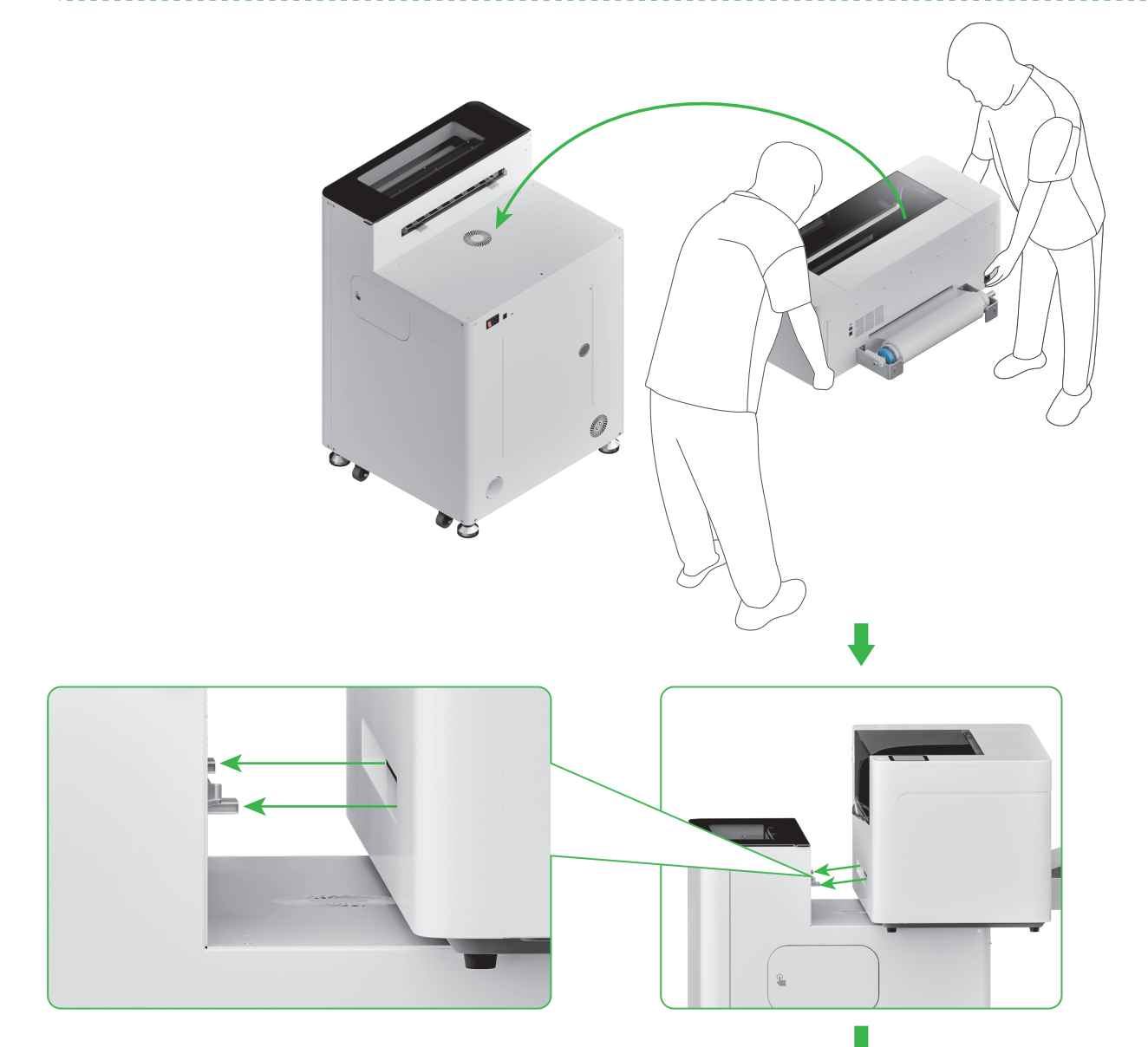

Richten Sie den Ausgabeschlitz des Druckers auf den Anschlussschlitz des xTool OSI aus und verbinden Sie beide miteinander.

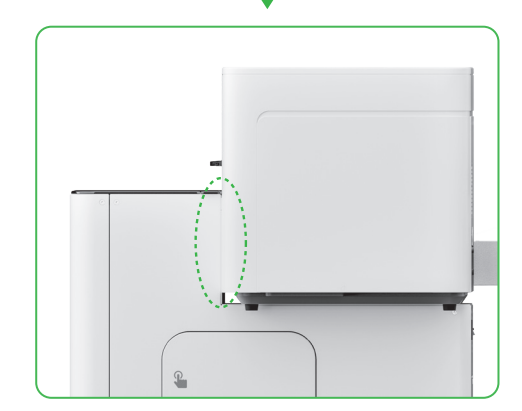

# **3** xTool Apparel Printer und xTool OS1 sichern

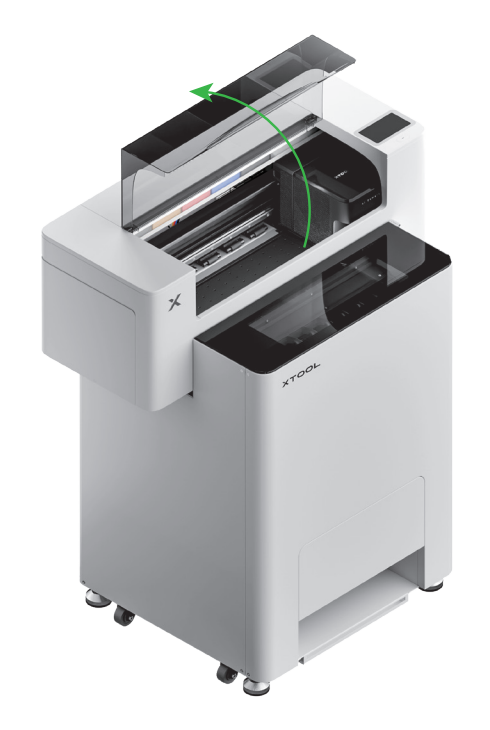

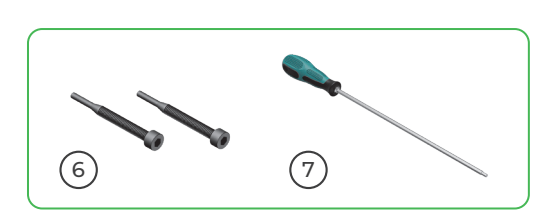

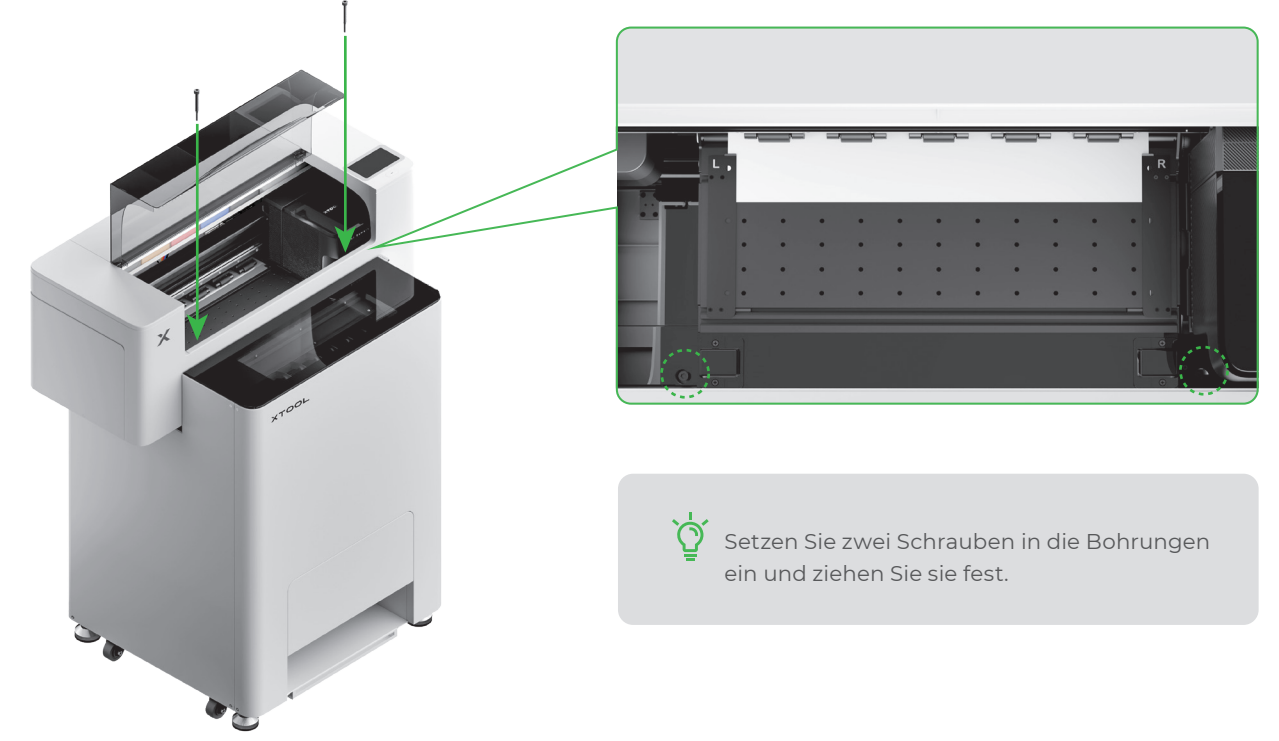

# 4 Pulver hinzufügen

(1) Die Klappe des Pulverbehälters öffnen

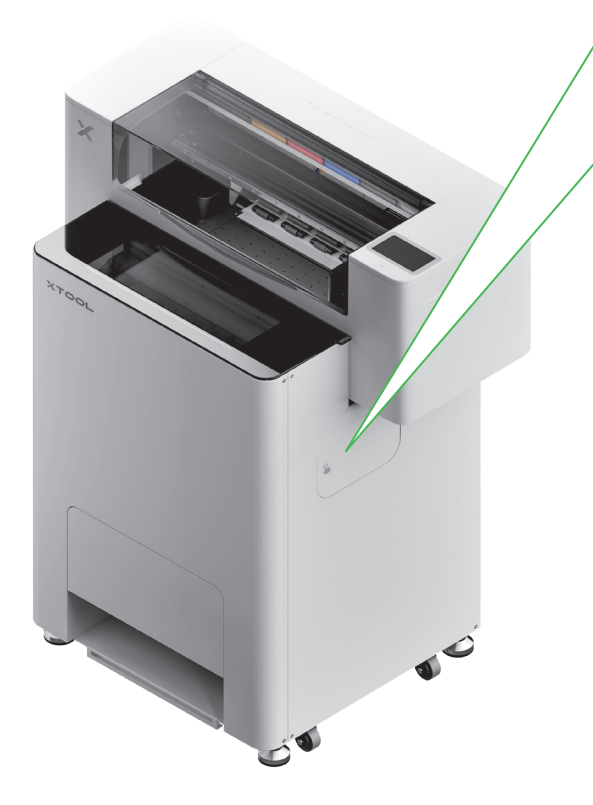

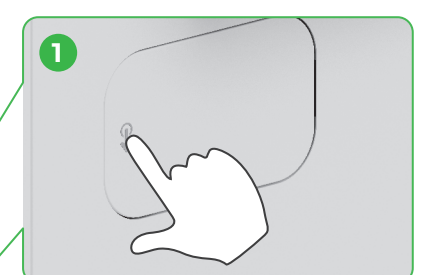

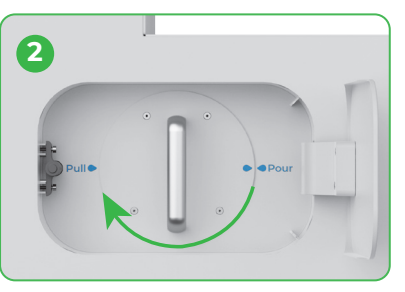

Den Pulverbehälter um 180° im Uhrzeigersinn drehen

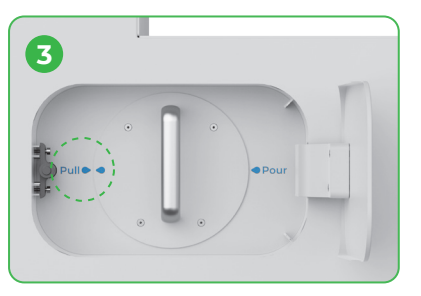

(2) Den Pulverbehälter herausziehen

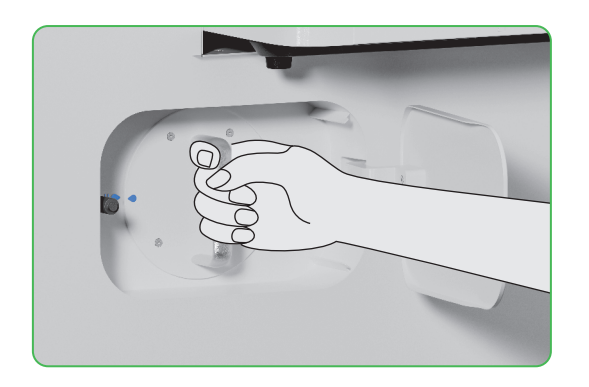

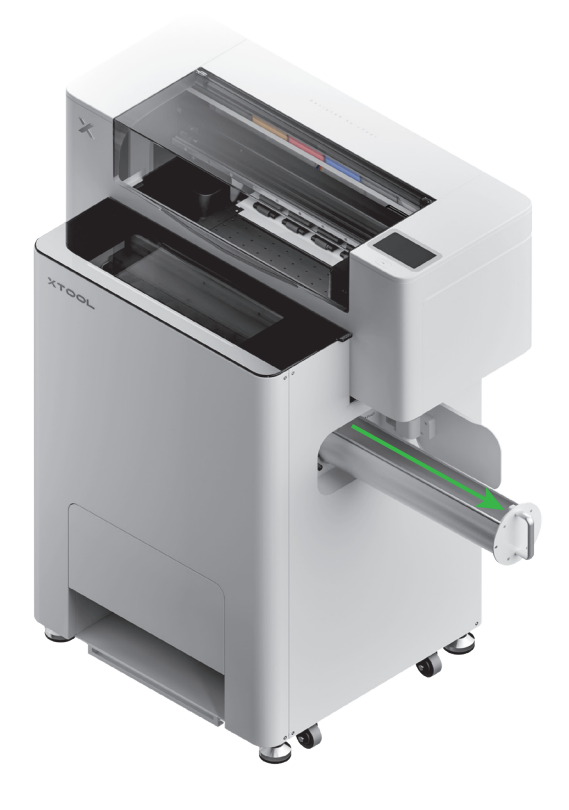

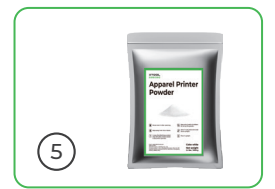

(3)

Schütten Sie einen Beutel Pulver nach dem anderen gleichmäßig in den Pulverbehälter. (Das Gewicht des Pulvers sollte ≤1 kg liegen.)

Stellen Sie sicher, dass sich keine Fremdkörper im Pulverbehälter befinden. Falls sich dort Fremdkörper befinden, entfernen und entsorgen Sie sie unverzüglich.

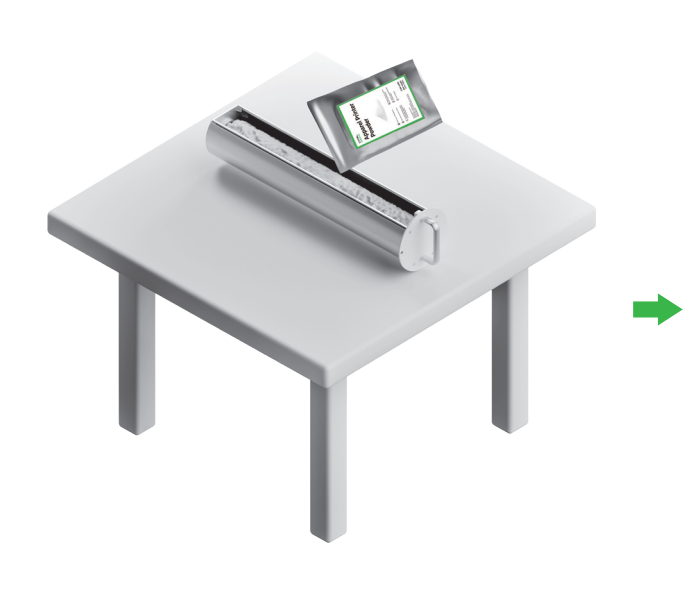

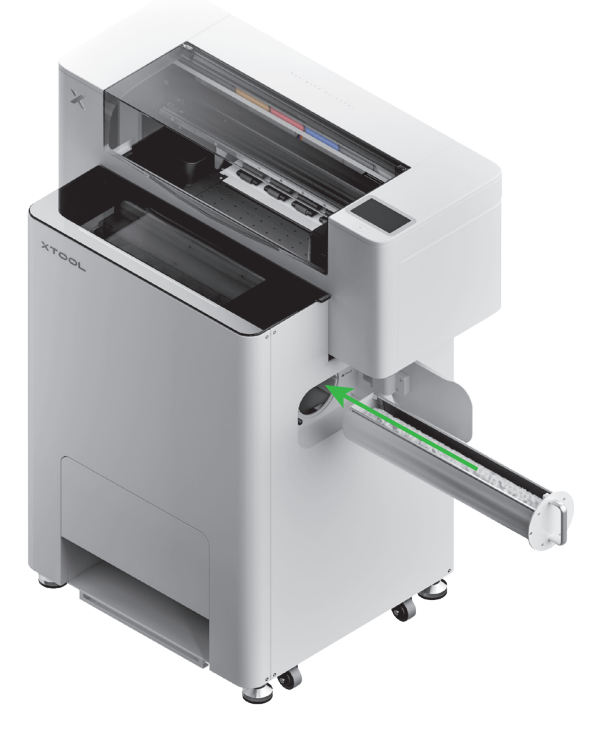

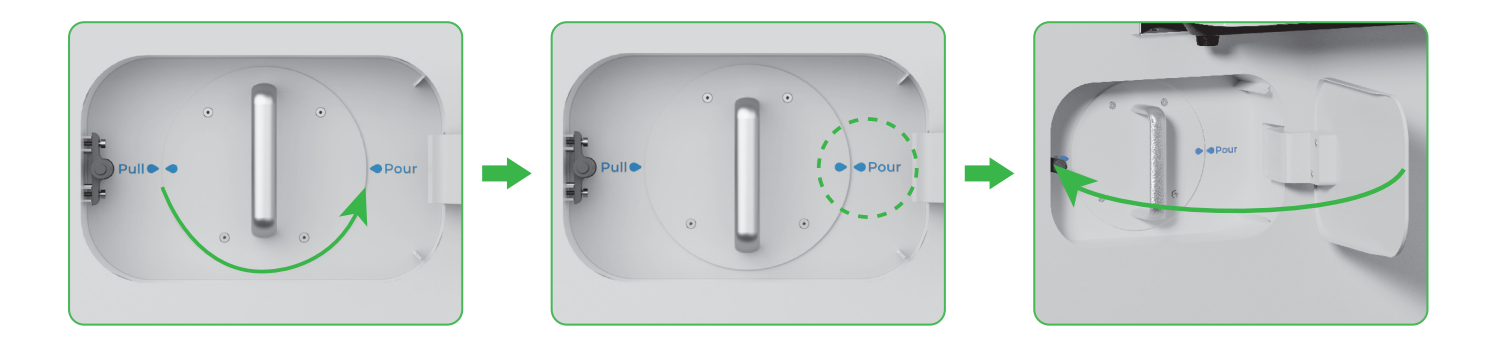

Drehen Sie den Pulverbehälter um 180° gegen den Uhrzeigersinn, um das Pulver in das xTool OSI zu befördern.

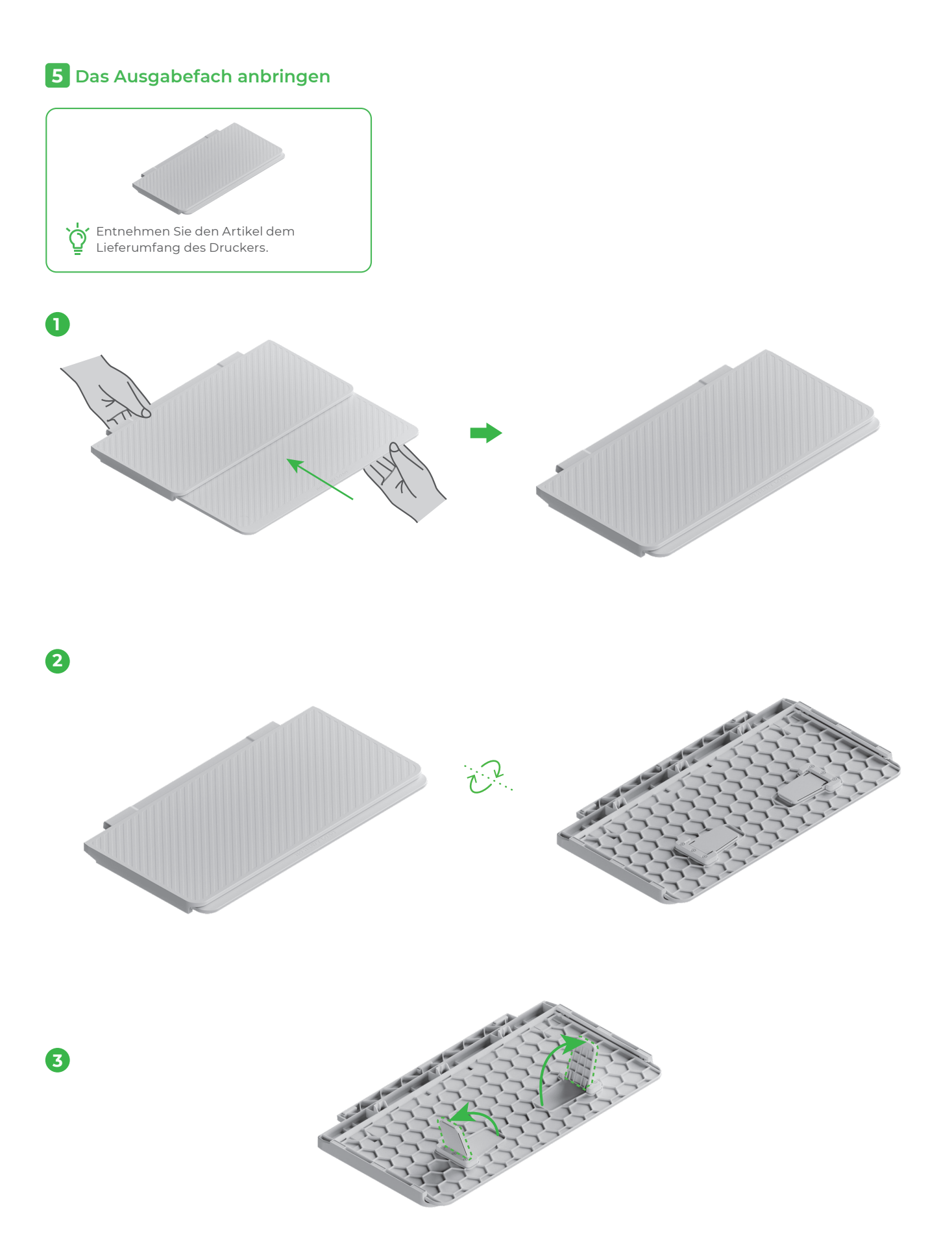

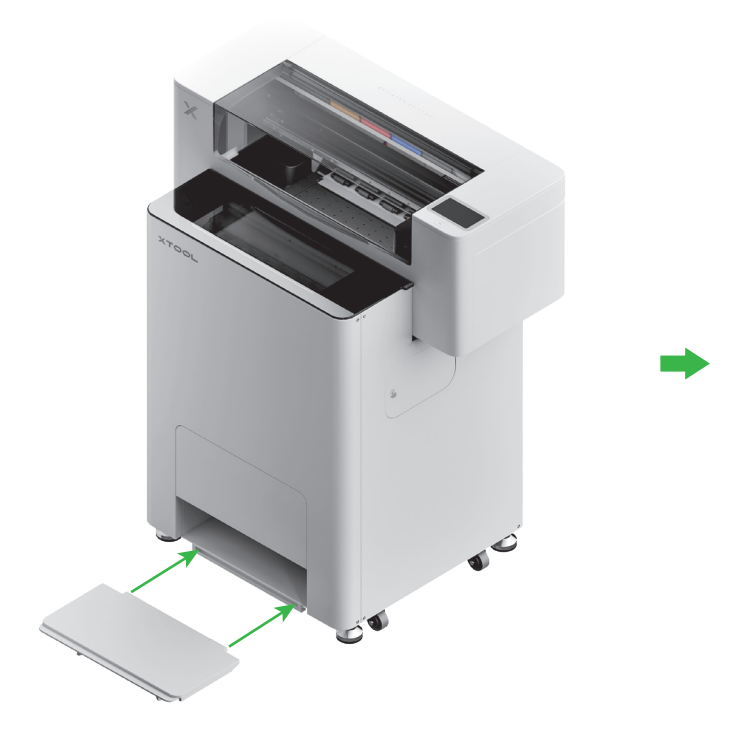

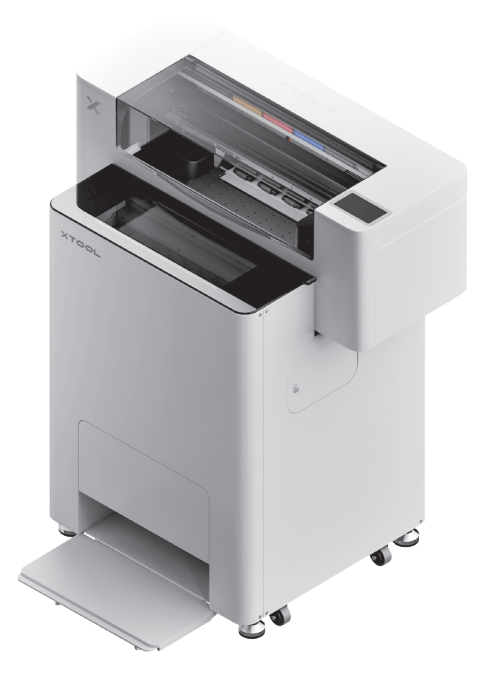

# 6 Das xTool OS1 am xTool SafetyPro™ AP2 anschließen

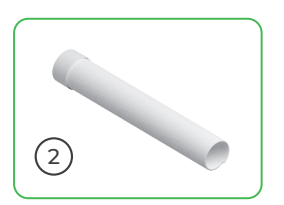

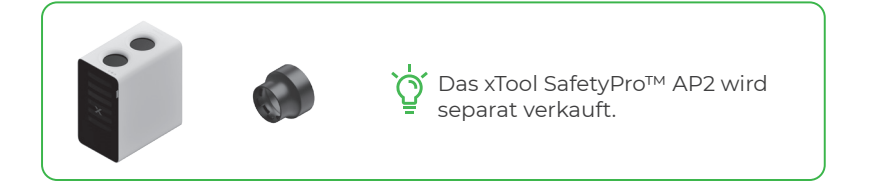

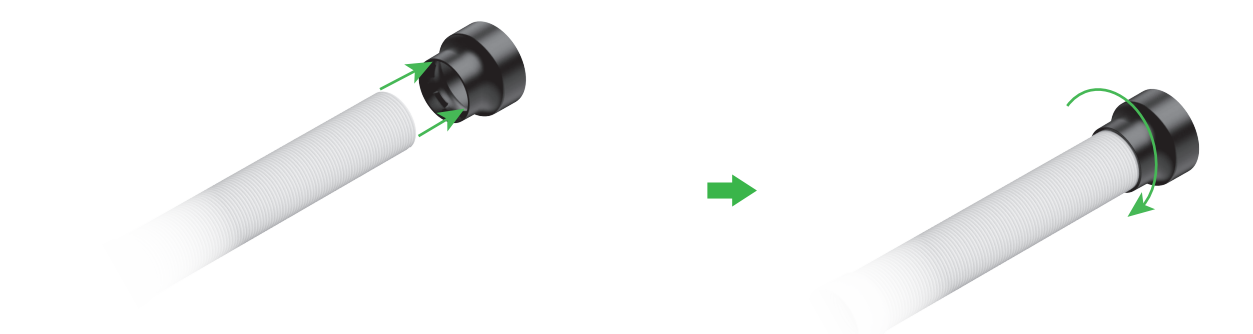

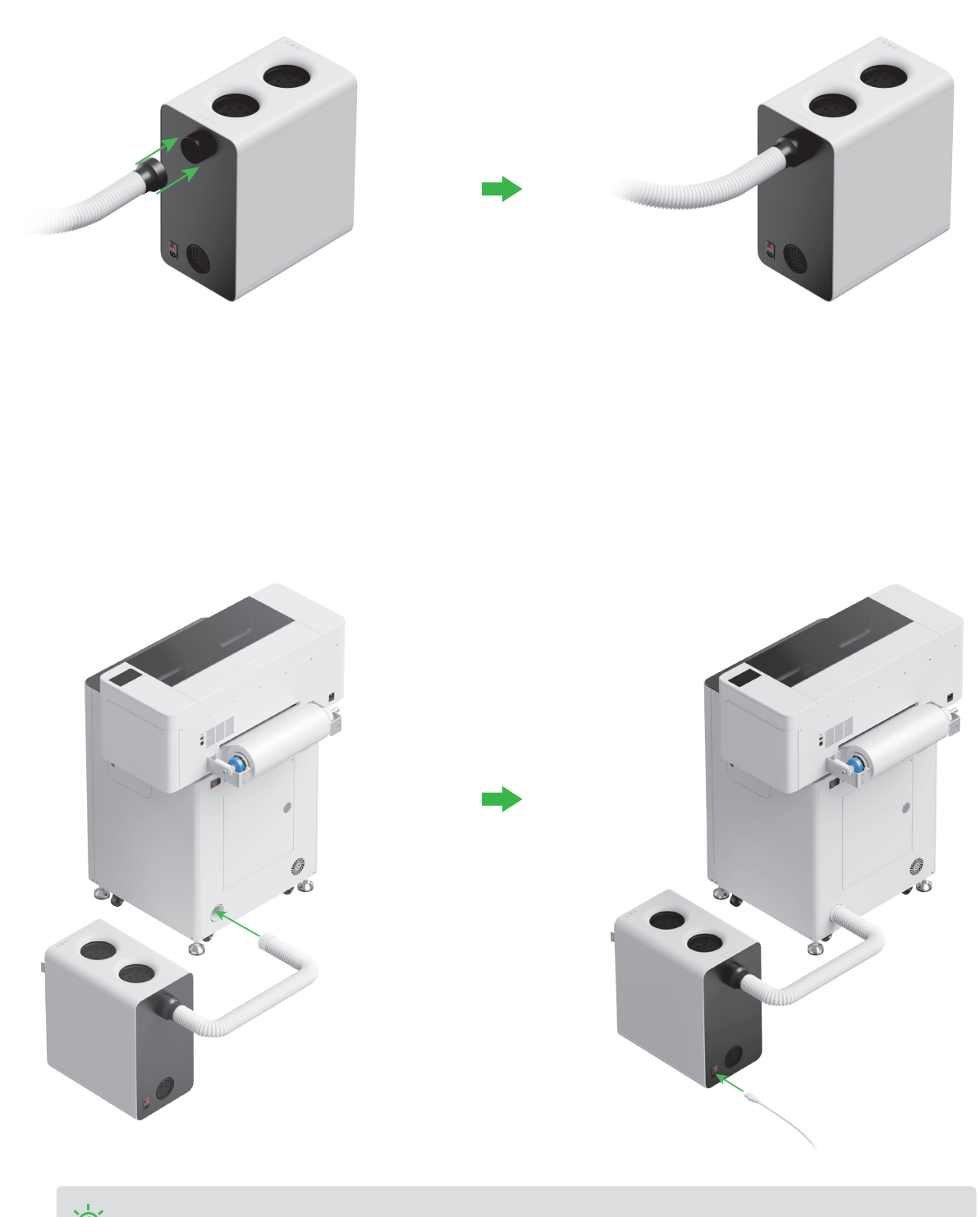

Ż Ziehen Sie das Abgasrohr beim Anschließen an das xTool SafetyPro™ AP2 so lang wie möglich.

# xTool OS1 Automatic Shaker Oven Machine verwenden

#### 1 xTool OS1 am xTool Apparel Printer anschließen

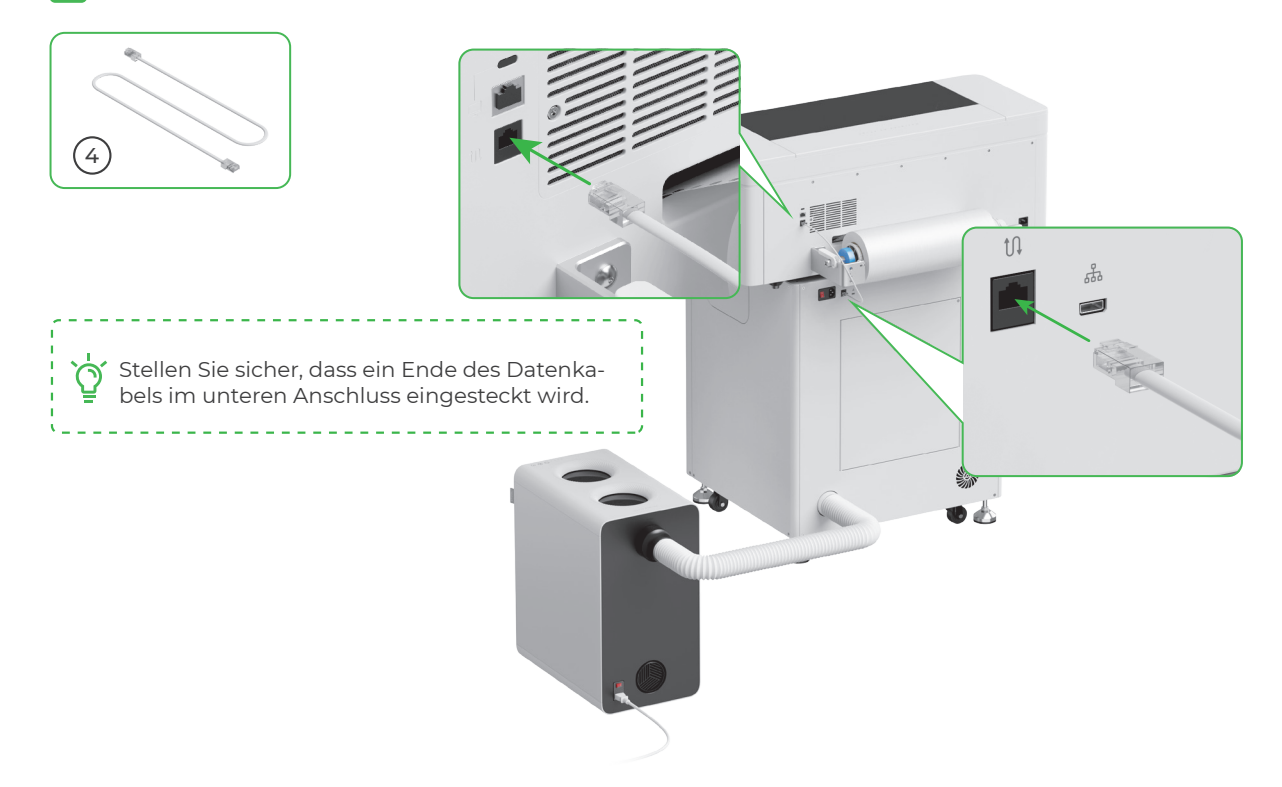

#### 2 An eine Stromquelle anschließen

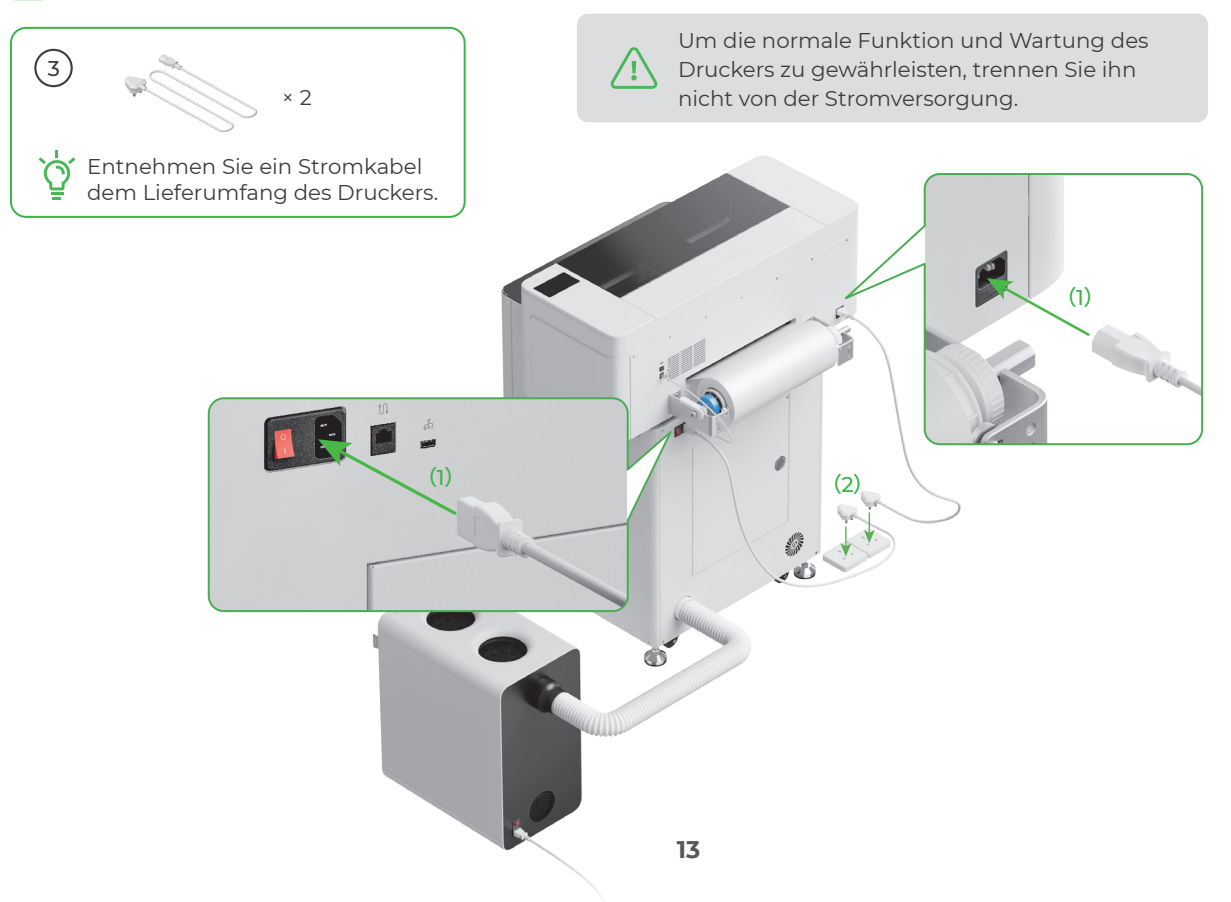

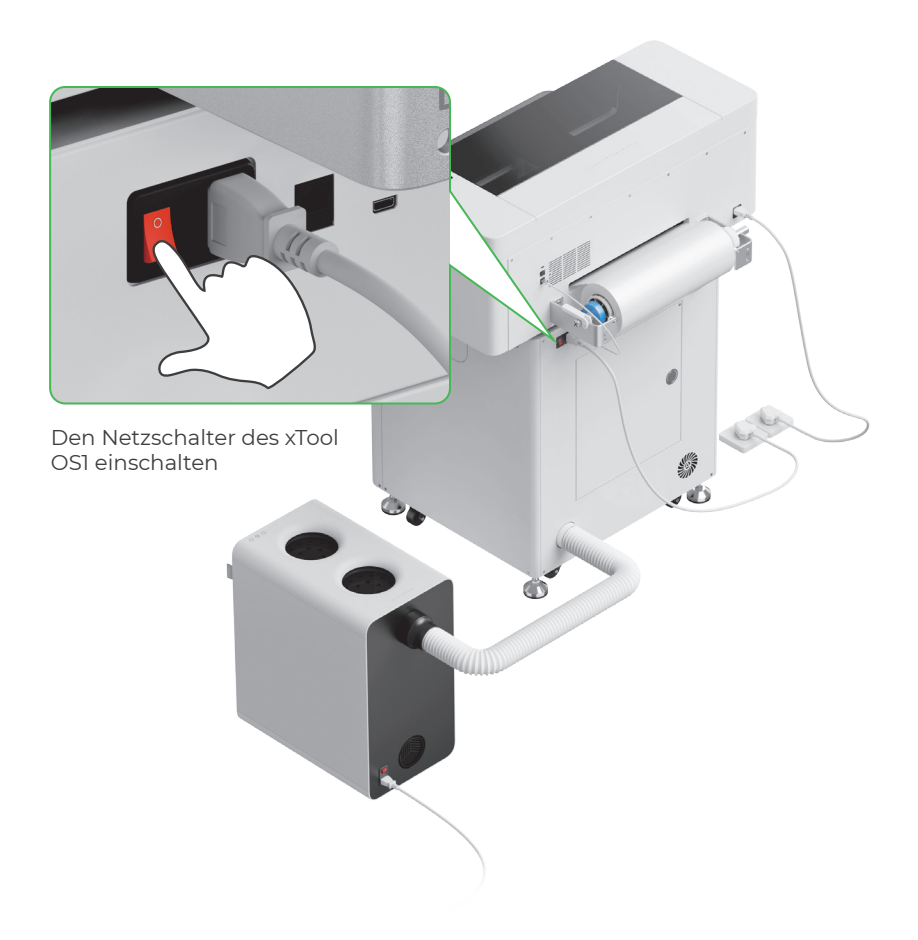

3 xTool-Software herunterladen

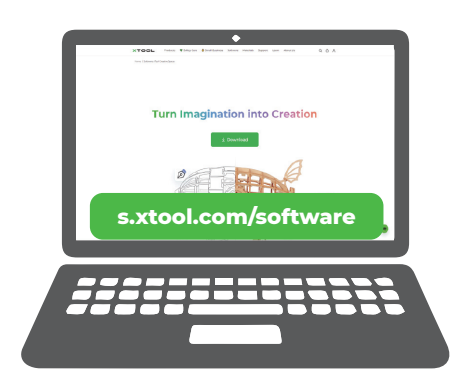

Unter **s.xtool.com/software** die xTool-Software herunterladen.

#### 4 xTool Apparel Printer an den Computer anschließen

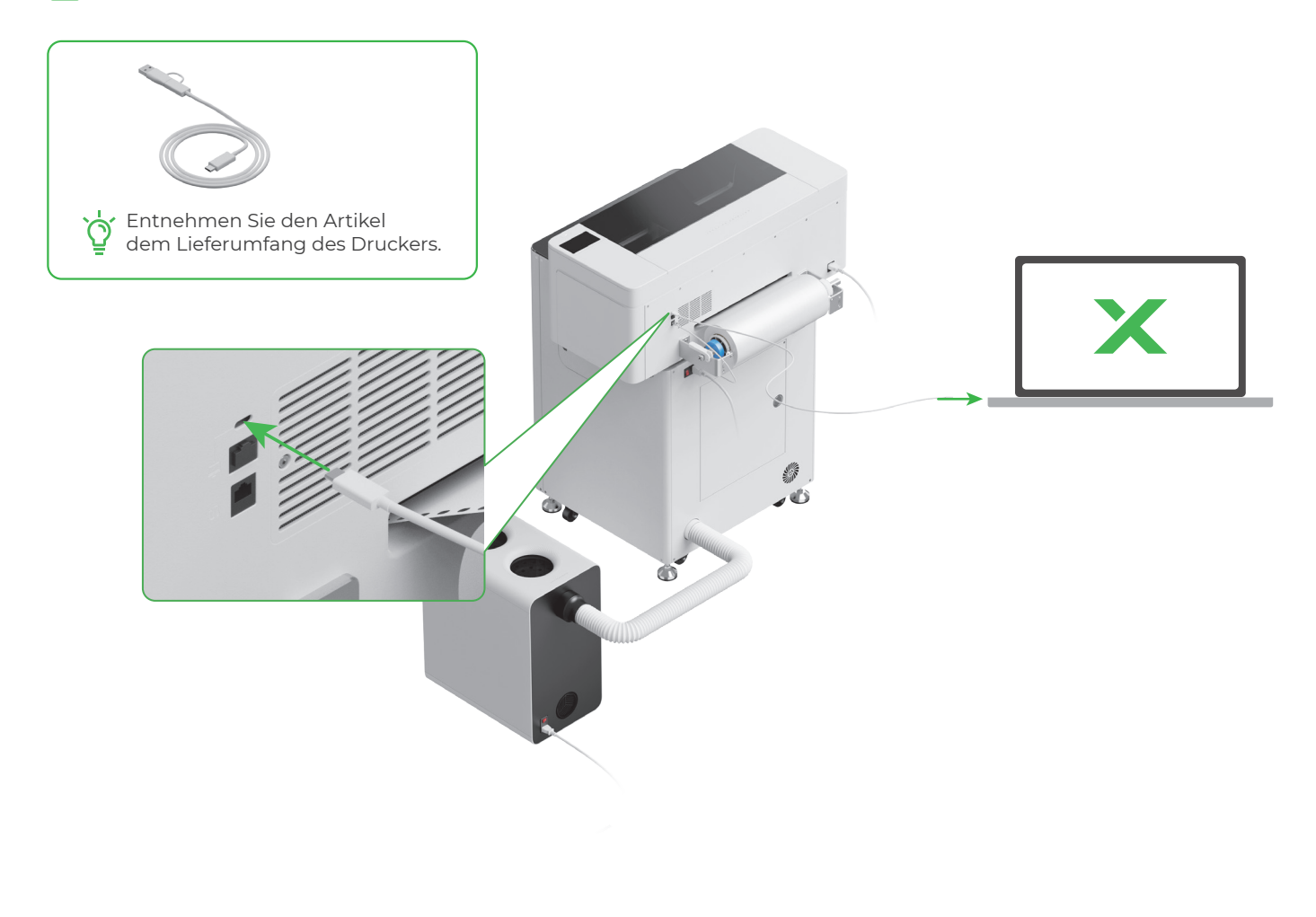

\_\_\_\_\_

Falls Sie ausführlichere Informationen über die Software zum Bedienen des xTool Apparel Printer und des xTool OS1 wünschen, scannen Sie den QR-Code oder besuchen Sie **support.xtool.com/article/1785**.

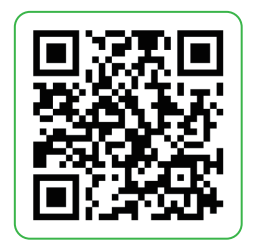

# Fragen und Antworten

#### 1. Ich möchte die Wartungsklappe öffnen. Was kann ich tun?

(1) Den Netzschalter des xTool OSI ausschalten

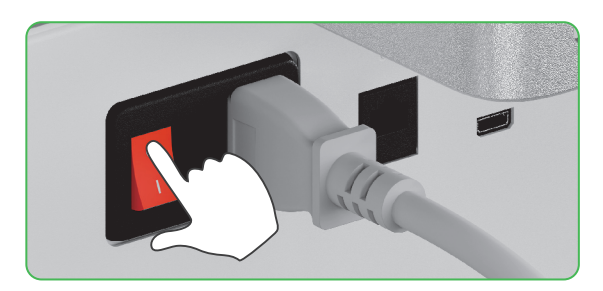

(2) Die Schraube der Wartungsklappe herausschrauben

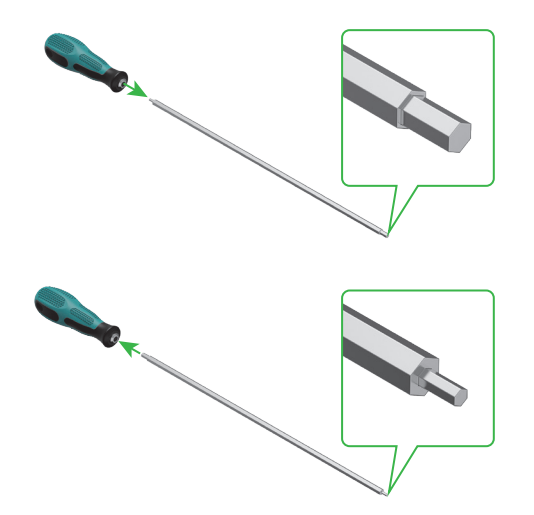

Das schmale Ende des Schraubendrehers verwenden

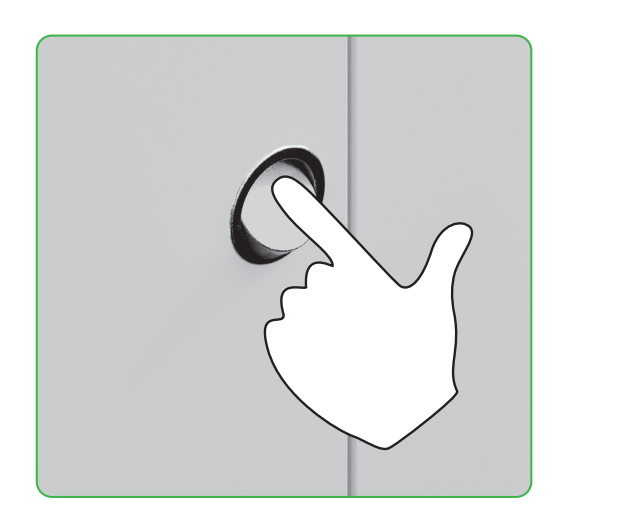

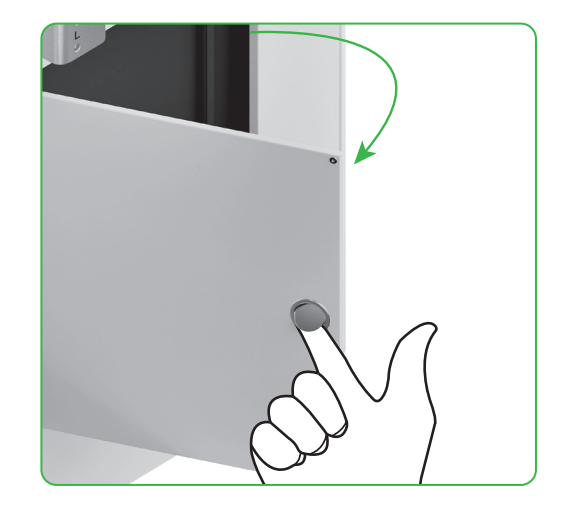

(3) Den runden Griff drücken und die Wartungsklappe öffnen

(4) Nach Gebrauch die Wartungsklappe schließen

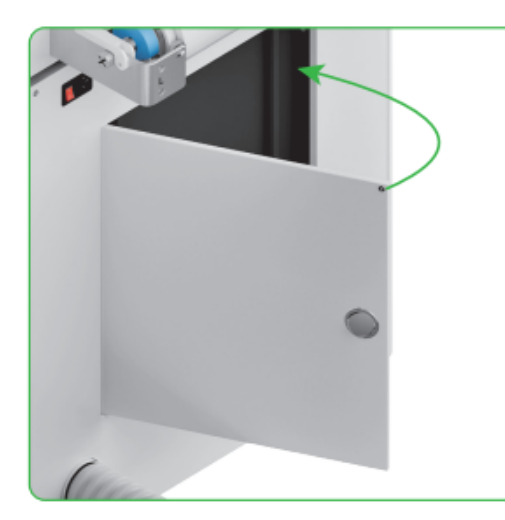

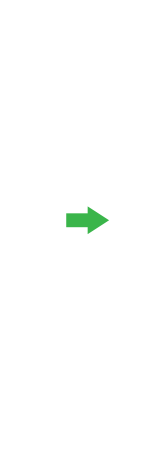

(5) Die Schraube festziehen

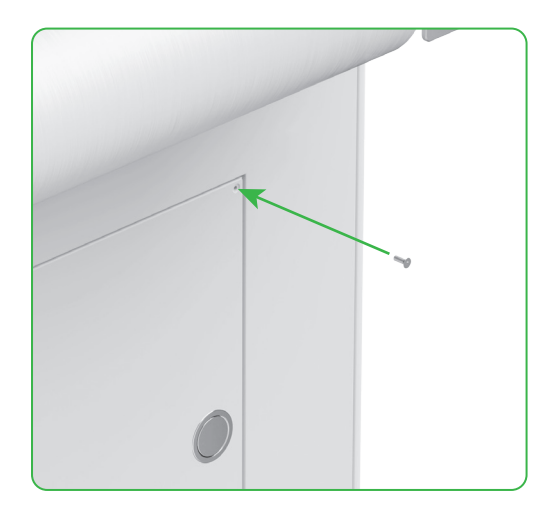

(6) Den Netzschalter einschalten

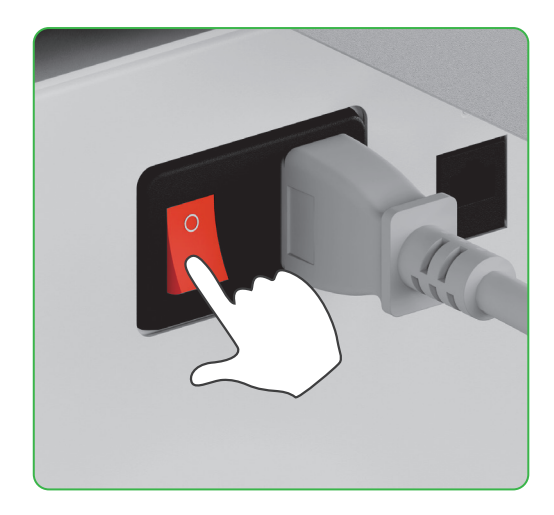

2. Wie funktioniert das xTool SafetyPro™ AP2 zusammen mit dem xTool OS1?

Gehen Sie zu **support.xtool.com/article/1646** oder scannen Sie den QR-Code, um den Artikel zu lesen.

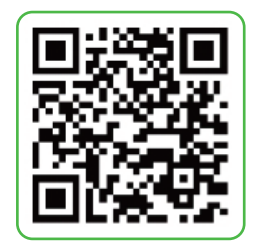

# Beschreibung der Kontrollleuchte

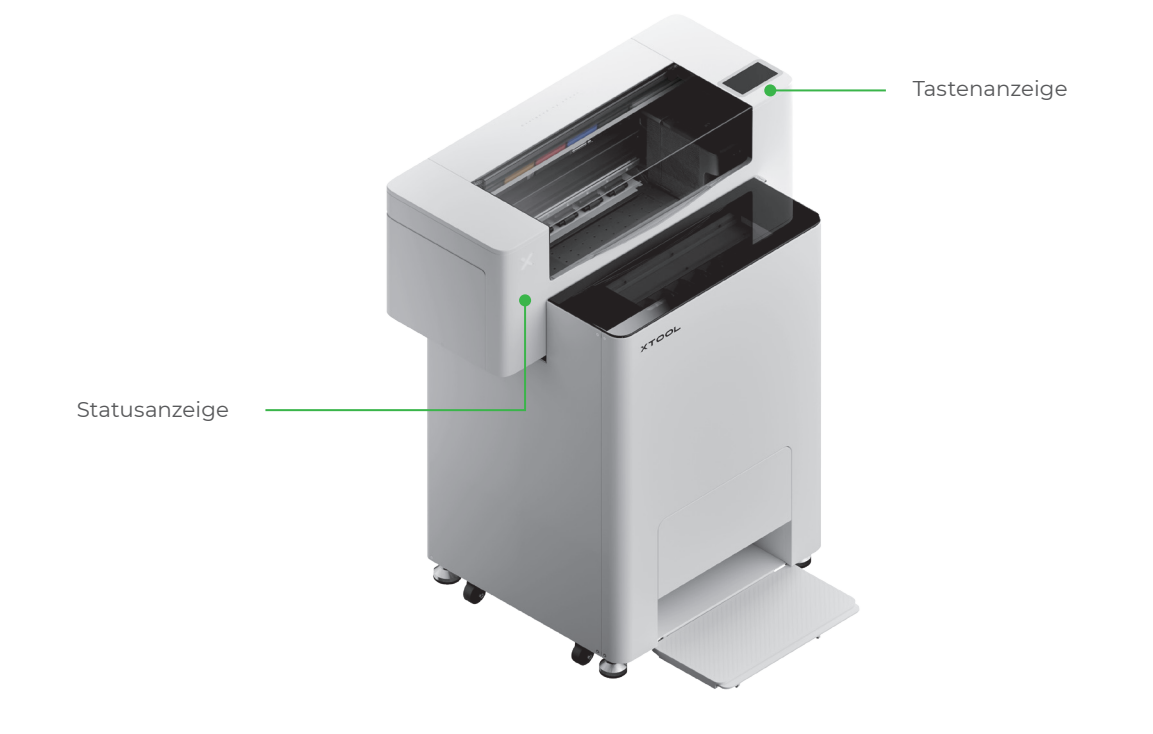

| Tastenanzeige | Statusanzeige             | Lautsprecher  | Gerätestatus               |
|---------------|---------------------------|---------------|----------------------------|
| Leuchtet weiß | Leuchtet weiß             | /             | Ruhezustand                |
| Erlischt      | Erlischt                  | /             | Standby                    |
| Leuchtet weiß | Leuchtet grün             | /             | Druck                      |
| Leuchtet weiß | Leuchtet grün             | Ertönt einmal | Druck pausiert             |
| Leuchtet weiß | Blinkt langsam<br>violett | Ertönt einmal | Firmware wird aktualisiert |
| Leuchtet weiß | Blinkt langsam<br>violett | Ertönt einmal | Druckkopf kalibrieren      |
| Leuchtet weiß | Blinkt langsam<br>violett | Ertönt einmal | Druckkopf reinigen         |
| Leuchtet weiß | Blinkt schnell rot        | Ertönt einmal | Ausnahme aufgetreten       |